## UWC Başvuru Formu Doldurma Kılavuzu

### **Oturum Açma**

www.uwc.fluidreview.com sitesine giriniz.

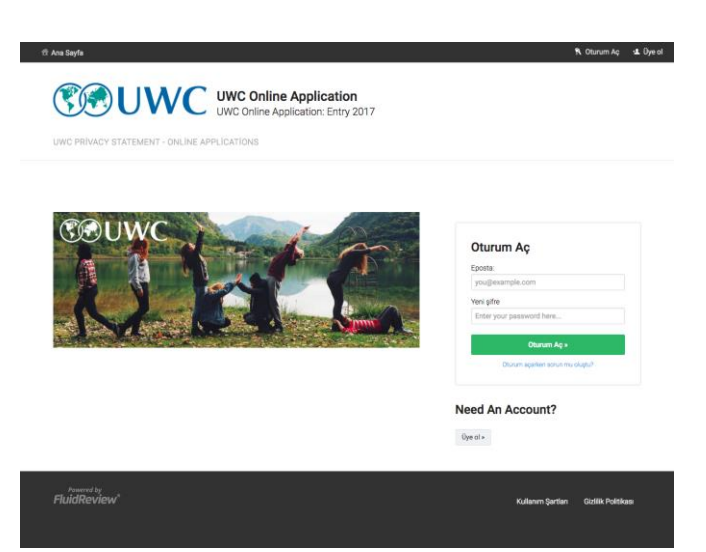

"Need An Account" kısmındaki "Üye ol" tuşuna basarak üye olma işlemlerini tamamlayınız. E-mail adresinize gelen onay linkine bastığınızda tekrar siteye yönlendirileceksiniz. Önemli not: ilerleme sırasında fareyi tıkladığınızda yüklenme (dönme işareti) durmuyorsa beklemeniz gerekiyor gibi algılamayın, dönme devam etse bile tıkladığınızda bir sonraki komuta ulaşacaksınız.

Adınızı Soyadınızı ve E-mailinizi girip kendi şifrenizi yaratıp hesap oluşturun. E-mail Hesabına gelen onaylama linkine bastığınızda, tekrar başvuru sitesine yönlendirileceksiniz.

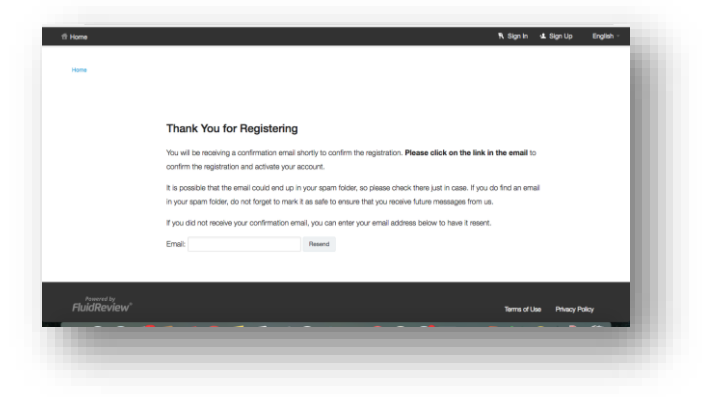

# Başvuru Kriterlerine Uygunluk

| APPLICATIONS                | UWC PRIVACY STATEMENT - ONLINE APPLICATIONS HELP SETTINGS |                 |
|-----------------------------|-----------------------------------------------------------|-----------------|
| Home + Applicant Informatio |                                                           | Bask to Account |
| Applicant I                 | nformation                                                |                 |
| Applicant In                | formation                                                 | light -         |
| Please fill out all requi   | red before submitting your application.                   |                 |
| Applicant Inform            | nation                                                    |                 |
| First Name                  | ebra                                                      |                 |
| Last Name                   | Test                                                      |                 |
| Errell                      | uvctulijn@prval.com                                       |                 |
| Date of birth               |                                                           |                 |
| 2001/06/20                  | Be                                                        |                 |
| Country of Resi             | dence                                                     |                 |
| Turkey                      | •                                                         |                 |
| Nationality                 |                                                           |                 |
| Turkey                      | •                                                         |                 |
| Data Privacy Ag             | rement                                                    |                 |
| Cirk here to view th        | e UWC Privacy Statement - Online Applications.            |                 |

UWC Türk Milli Komitesine ile başvuruda bulunabilmeniz için, "Country of Residence" ve "Nationality" bölümlerini Turkey olarak işaretlemeniz ve doğum tarihinizin uygun aralıkta olması gerekmektedir. Başvuru Kriterlerini lütfen sitemizden inceleyiniz.

Eğer sadece Türk vatandaşı değilseniz ama başvuru kriterlerimize uygunsanız gene de her 2 bölümü 'Turkey' olarak işaretleyiniz

Örnek: İtalyan vatandaşı olup Türkiye'de ikamet ediyorsanız ve ebeveynlerinizden biri Türk ise, "Nationality" kısmına İtaly yazıp "Country of Residence' bölümüne Turkey yazdığınızda İtalyan komitesinin başvuru kriterlerine uygunsa, başvuru yapabileceğiniz Milli Komiteler bir sonraki sayfada görüntülenecektir. Türk komitesi sadece her 2 bölümde de Turkey olarak işaretlenmesi durumunda başvuru kabul etmektedir

"Save and Exit" düğmesine basıp İlerleyin

|               | Your form has been completed successfully. |        | ×            |
|---------------|--------------------------------------------|--------|--------------|
|               | Home                                       |        |              |
|               | Applications                               |        |              |
|               | Your Tasks                                 |        |              |
|               | TASK                                       | STATUS | ACTIONS      |
|               | Appiloant Information                      | OMPLOT | © View ≠ 6/R |
|               | Your Applications                          | STATUR | REARCH Do    |
|               | Tour Applications                          | Any    | • Search Vo  |
|               | No applications found                      |        |              |
| $\rightarrow$ |                                            |        |              |

👥 ebru Test -

### "View Applications" tuşuna basıp ilerleyin

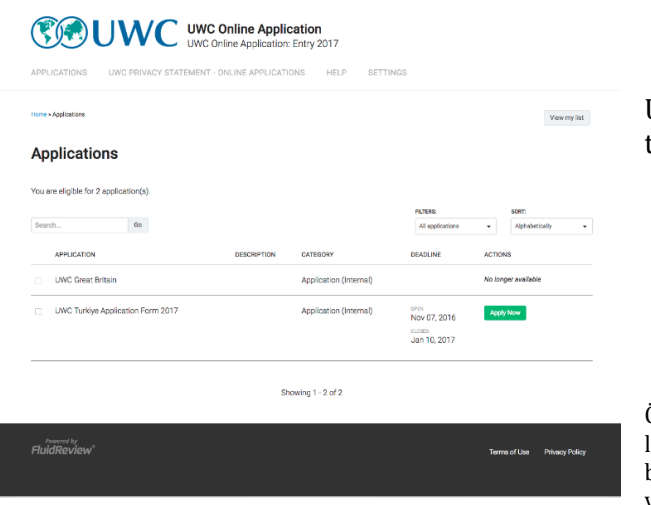

UWC Türkiye Application Form'un yanında bulunan yeşil tuş.

"Apply Now" 'a basıp ilerleyin

Önemli not: Bu bölümde başka Milli Komitelerin isimleri gözükebilir lütfen diğer komiteleri dikkate almayınız. Diğer komiteler üzerinden başvuruyu sadece onların başvuru kriterlerine uygunsanız yapabilirsiniz (uygunluk için diğer komitelerin sitelerini incelenmeniz gerekmektedir).Bu durumda Türk Milli Komitesi üzerinden başvuru yapamazsınız. Çifte başvuru kabul edilmemektedir.

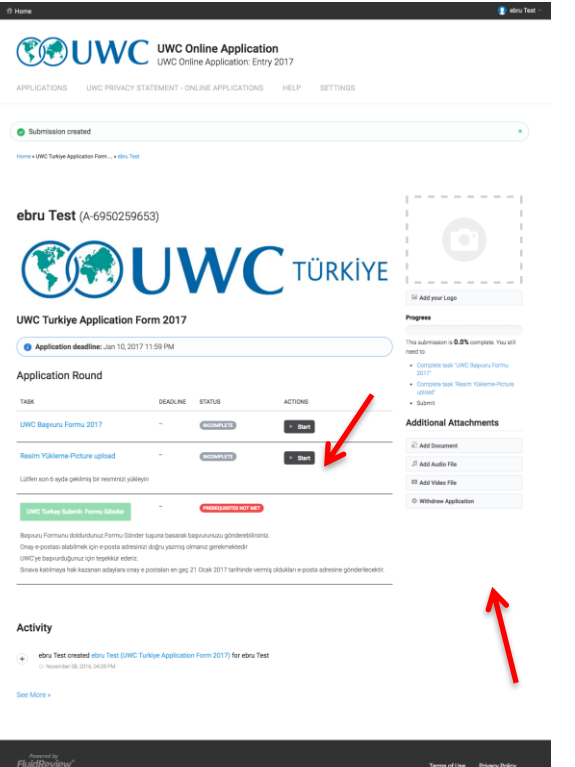

### Başvuru Doldurma

Bu ekranda, başvuru formunu ve resim yükleme alanını görüntülemekteyiz. Başvuru sahibi, form tamamlanmadan ve resim yüklemeden formu gönderemez.

Başvuru sahibi, başvurusunu sağ alt köşedeki "withdraw application" tuşu ile geri çekebilir. Bu işlem, genellikle başvuru doldurulmaya başlandıktan sonra uyruğunu yada ikametini taşıdığı ve uygunluk kriterine uyduğu farklı bir komiteden başvurmak için kullanılır.

UWC Başvuru Formu 'nun satırında yer alan Gri renkli

#### "Start"

tuşuna basıp başvurunuzu doldurmaya başlayın

Birinci başvuru sayfasında genel bilgiler istenmektedir.

Bilgilerinizi doldurmaya başladıktan sonra "Sonraki adım" tuşu ile bir sonraki sayfaya yönlendirileceksiniz.

Verilerinizi her aşamada "Kaydet ve düzenlemeye devam et" tuşu ile kaydetmeyi unutmayın. Başvurunuzun herhangi bir kısmında sağ üst kısımdaki hesap bilgilerinizin bulunduğu ikondan oturumu kapatabilir ve daha sonra tekrar siteye log in yapmak sureti ile devam edebilir, Geri tuşu ile bir önceki sayfaya gidip bilgilerinizi yenileyebilirsiniz.

| ina Saytu + UWC Turkiye App                   | elication Form + ebrs Text + UWC                                                  | lapses Forms 2017                                       |                                    |                                     | Geri     | ← |
|-----------------------------------------------|-----------------------------------------------------------------------------------|---------------------------------------------------------|------------------------------------|-------------------------------------|----------|---|
| JWC Başvı                                     | uru Formu 20                                                                      | 17                                                      |                                    |                                     |          |   |
| JWC Applica                                   | tion Form 201                                                                     | 7- Türkiye                                              |                                    | Türkçe                              | • G1     | ← |
| Genel Bilgiler                                |                                                                                   |                                                         |                                    | (N                                  |          |   |
| Adayın Cinsiyeti<br>0 Kiz<br>0 Dixek          |                                                                                   |                                                         |                                    |                                     |          |   |
| Adayın Adresi<br>Adres Satın                  |                                                                                   |                                                         |                                    |                                     |          |   |
| Adayın Ev Telefe                              | on Numarası<br>spna Okzymadan ###-###                                             | aava formatinda yaan                                    |                                    |                                     |          |   |
| Adayın Cep Tele                               | efon Numarası<br>syıne 0 koymedan ###-###                                         | eare formatinda yean                                    |                                    |                                     |          |   |
| Adayın Uyruğu<br>Türkiye Dumh<br>Türkiye Dumh | uriyeti Vatandaşı<br>uriyeti Vatandaşı ve olğer ()<br>uriyeti Vatandaşı değil ama | (The vatanciașiik)<br>ebeveynlerden birisi Türk vatanda | g, aday en az 5 sene Türkiyede ika | met etmiş akıcı Türkçe konuşup anlı | yabiiyor |   |
|                                               |                                                                                   | Kaşdet ve Düzerlerveyi Dev                              | am D. Sonnaki Adım                 |                                     |          |   |
|                                               |                                                                                   | _                                                       |                                    |                                     |          |   |

Tekrar login yaptığınızda aşağıdaki sayfa görüntülenecektir. "Düzenle" tuşu ile formu doldurmaya devam edebilirsiniz.

| Ana Sayfa          |                                   |                  |           |             |           |     |   |
|--------------------|-----------------------------------|------------------|-----------|-------------|-----------|-----|---|
| Applicatio         | ns                                |                  |           |             |           |     |   |
| Approatio          |                                   |                  |           |             |           |     |   |
| Your Tasks         |                                   |                  |           |             |           |     |   |
| GÖREV              |                                   | STATÜ            |           | EYLEMLER    |           |     | - |
| Applicant Informat | lon                               | TAMABRANDIŞ      |           | 🔊 Görünüm   | 🖉 Düzenle |     |   |
|                    |                                   |                  |           | 11 SI       |           |     |   |
|                    |                                   | 5                | tatu:     | ARAMA:      |           |     |   |
| Your Applicat      | tions                             |                  | Herkes    | • Arama     |           | Git |   |
| APPLICATION ID     | APPLICATION                       | SON TESLIM TARIH | 1         | STATÜ       |           |     |   |
| ebru Test          | UWC Turkiye Application Form 2017 | Jan 10, 2017 11: | 59 PM EAT | IN PROGRESS | / Düzenle |     |   |
|                    |                                   |                  |           |             |           |     |   |

En son sayfada karşınıza aşağıdaki ekran çıkacaktır **"Save and exit tuşu"** ile **başvuru doldurma (gönderme değil)** işleminizi tamamlarsınız . Başvurunuz daha sonraki sayfalarda karşınıza çıkacak **"Formu Gönder**"

(Submit) tuşuna basana kadar düzenlemeye ve değiştirilmeye açıktır. Sadece "Formu Gönder" (Submit) tuşuna basıldığında Milli Komitemize gönderilmiş olur.

| Ana Sayfa                              |                                                                                      | 👤 ebru Tes |
|----------------------------------------|--------------------------------------------------------------------------------------|------------|
| Seçim Komitesine belirtmek istediğiniz | başka özel ilgi alanınız veya başarılarınız var mı ? Açıklayınız (en fazla 50 kelime | )          |
| UWC                                    |                                                                                      |            |
| Words entered: 1. Min: 1 Max: 100      |                                                                                      |            |
|                                        | Geri Kaydet ve Düzenlemeyi Devam Et Save & Exit                                      |            |
|                                        |                                                                                      |            |
|                                        |                                                                                      |            |
| Powered by<br>FluidReview <sup>®</sup> | Kullanım Şartları Giziliik                                                           | Politikası |
|                                        |                                                                                      |            |

Aşağıdaki örnekte olduğu gibi başvuru doldurma işlemi **TAMAMLANMIŞ** gözüküyor ama **'Formu Gönder tuşu''** aktif değil çünkü resmin yüklenmesi gerekiyor . Resim yüklendikten sonra **'Formu Gönder''** tuşu aktif hale gelecek ve Türk Milli Komitesine ulaştırabileceksiniz ama bu aşamada dahi değişiklik yapmak istiyorsanız Formun yanındaki **'Devam et''** tuşuna basıp tekrar formunuza dönebilirsiniz.

| ebru Test (A-6950259653)                                                                                                    | Ana Seyfa > UWC Turkiye Application Form                              | ebru Test                                       |                                      |                                                     |
|----------------------------------------------------------------------------------------------------|-----------------------------------------------------------------------|-------------------------------------------------|--------------------------------------|-----------------------------------------------------|
| ebru Test (A-6950259653)<br>WWC Turkiye Application Form 2017<br>Application Round                                                                                                    |                                                                       |                                                 |                                      |                                                     |
|                                                                                                    | ebru Test (A-69502                                                    | 59653)                                          |                                      |                                                     |
| Constrained and a formation of the series of the series of the seri                                                                                                    |                                                                       |                                                 |                                      | •                                                   |
| UWC Turkiye Application Form 2017<br>Application deadline: Jan 10, 2017 11:59 PM<br>Application Round<br>OREV SON TESLIN TANH STATU<br>UWC Beyoury Form 2017 SON TESLIN TANH STATU<br>UWC Beyoury Form 2017 SON TESLIN TANH STATU<br>UWC Beyoury Form 2017 SON TESLIN TANH STATU<br>UWC Beyoury Form 2017 SON TESLIN TANK STATU<br>UWC Beyoury Form 2017 SON TESLIN TANK STATU<br>UWC Beyoury Form 2017 SON TESLIN TANK STATU<br>UWC Beyoury Form 2017 SON TESLIN TANK STATU<br>UWC Beyoury Form 2017 SON TESLIN TANK STATU<br>UWC Beyoury Form 2017 SON TESLIN TANK STATU<br>UWC Beyoury Form 2017 SON TESLIN TANK STATU<br>UWC Beyoury Form 2017 SON TESLIN TANK STATU<br>UWC Beyoury Form 2017 SON TESLIN TANK STATU<br>Development<br>Development<br>Development<br>Son TESLIN TANK STATU<br>Development<br>Development                                                                                                    |                                                                       |                                                 | ΤÜ                                   | RKİYE                                               |
| UWC Turkiye Application Form 2017 <ul> <li>Application deadline: Jan 10, 2017 11:59 PM</li> <li>Application Round</li> <li>Orev</li> <li>Orev</li> </ul> <ul> <li>Orev</li> <li>Orev</li></ul>                                                                                                    |                                                                       |                                                 |                                      | Sili Kullanıcı Ekle Logo                            |
| Application deadline: Jan 10, 2017 11:59 PM     Application Round     onev         SON TEELM TABHI     STAT0     PLEMLER     UVC Bagvoru Formu 2017         -         COUNCEMENT     Deam et     Counce Status adjuster PCLeue (status         Counce Status adjuster PCLeue (status         Counce Status adjuster PCLeue (status         Counce Status adjuster PCLeue (status         Counce Status adjuster PCLeue (status         Counce Status adjuster PCLeue (status         Counce Status adjuster PCLeue (status         Counce Status adjuster PCLeue (status         Counce Status adjuster PCLeue (status         Counce         Counce Status adjuster PCLeue (status         Counce         Counce (status adjuster PCLeue (status         Counce         Counce (status adjuster PCLeue (status         Counce         Counce         Counce (status adjuster PCLeue (status         Counce         Counce                                                                                                    | UWC Turkiye Applicatio                                                | on Form 2017                                    |                                      | Programlar                                          |
| Application Round<br>OREV SON TESLIN TABBIL STATU<br>VVC Beyours Forma 2017 - SON TESLIN TABBIL STATU<br>VVC Beyours Forma 2017 - SON TESLIN TABBIL STATU<br>VVC Beyours Forma 2017 - SON TESLIN TABBIL STATU<br>VVC Beyours Forma 2017 - SON TESLIN TABBIL STATU<br>VVC Beyours Forma 2017 - SON TESLIN TABBIL STATU<br>VVC Beyours Forma 2017 - SON TESLIN TABBIL STATU<br>VVC Beyours Forma 2017 - SON TESLIN TABBIL STATU<br>VVC Beyours Forma 2017 - SON TESLIN TABBIL STATU<br>VVC Beyours Forma 2017 - SON TESLIN TABBIL STATU<br>PLENLER<br>Desen et<br>Son TESLIN TABBIL STATU<br>PLENLER<br>PLENLER<br>PLENLER<br>Son TESLIN TABBIL STATU<br>PLENLER<br>PLENLER<br>Son TESLIN TABBIL STATU<br>PLENLER<br>PLENLER<br>PLENLER<br>Son TESLIN TABBIL STATU<br>PLENLER<br>PLENLER<br>PLENLE | Application deadline: Jan 10,                                         | , 2017 11:59 PM                                 |                                      | This submission is 0.0% completed to:               |
| cörev       son TESLM TARHI       STATO       EVLEMER       • Testmannyn       • Orrorr         UVC Basynur Formu 2017       -       couxexxxxxxx       • Dewan et       • Dirorr       • Dirorr         Ream Yükkene Pickur optional       -       couxexxxxxxx       • Dewan et       • Dirorr       • Dirorr         Ittern son 6 syda geklimig bir resminizi yükkeyin       -       couxexxxxxxxx       • Direr       • Direr <t< td=""><td>Application Round</td><td></td><td></td><td>"UWC Bepuru Formu 2017" temamlayn</td></t<>                                                                                                    | Application Round                                                     |                                                 |                                      | "UWC Bepuru Formu 2017" temamlayn                   |
| LWC Barywar Formu 2017       Concentration       Deven et       Additional Attachments         Resim Yükkene Picture upload       Concentration       Ether       Image         Luften son 6 syda gekitrig bir resiminizi yükkeyin       Ether       Image take       Image take         Two Turkey Submit: Formu Colorder       Concentration       Image take       Image take         Dowy e bala submit: Formu Colorder       Concentration       Image take       Image take         Dowy e bala submit: Formu Colorder tayana baserak baryunnuzu görderetikisnize:       Image submit and durch krine yota darketik dür yurgen gesterineteder       Image submit and durch krine;       Image submit and durch krine;         Dowy e bala submit (in op optit and submit dürgi yaram görnmuz gerekmeteder       UVC)"ye bayandığınızı (in teşekkür ektrin:       Image submit and durch krine;       Image submit and durch krine;         Dowy e bala submit (in op optit adarkını dürgi yaram görnmuz gerekmeteder       UVC)"ye bayandığınız (in teşekkür ektrin:       Image submit and durch krine;       Image submit and durch krine;         UVC) ye bayandığınız (in teşekkür ektrin:       Image submit and eye yara bala submit and eye yara bala submit and ey                                                                                                    | GÖREV                                                                 | SON TESLİM TARİHİ STATÜ                         | EYLEMLER                             | Resim Yükleme-Picture uplo<br>tamamlayın     Gönder |
| Resim Yükkeme Picture upload       -       Excession       -       -       -       -       -       -       -       -       -       -       -       -       -       -       -       -       -       -       -       -       -       -       -       -       -       -       -       -       -       -       -       -       -       -       -       -       -       -       -       -       -       -       -       -       -       -       -       -       -       -       -       -       -       -       -       -       -       -       -       -       -       -       -       -       -       -       -       -       -       -       -       -       -       -       -       -       -       -       -       -       -       -       -       -       -       -       -       -       -       -       -       -       -       -       -       -       -       -       -       -       -       -       -       -       -       -       -       -       -       -       -       -       -       -                                                                                                    | UWC Başvuru Formu 2017                                                | - (74444                                        | > Devam et                           | Additional Attachme                                 |
| Rectim Voldenne Archuire uppose     -                                                                                                    | Protect Wildows Distance unload                                       | -                                               |                                      | 67 Belge                                            |
| Lufiert son 5 sjoll (delitifig un resinszi pawijer)     En page tele     (Vech Turkey Subantin Formus Golder     entresponse Formus Golder     entresponse     entresponse Formus Golder     entresponse     entresponse Formus Golder     entresponse     entresponse     entr                                                                                                    | Resim Yukieme-Picture uprosu                                          | - Contra                                        | CANMAMS Start                        | /2 Dosya Elde                                       |
| UNUC Türking kölemite Formu Gölder<br>Başvus Formus dölderdinuz Formu Söhder tuguna basarak başvusruzug gönderebitesina;<br>Onay e postası alabilmek için e posta a desinizi doğru yazımış dimunz gerkmektedir<br>UVC ye başvuruğunuz için teşekklir ekeriz.<br>Sinava katırmaya hak kazınan adıylarıs onay e postaları en geç 21 Ocak 2017 tarihirde vermiş aldukları e posta adresine gönderilecektir.                                                                                                    | Lutten son 6 аула фалттор ил теалттор                                 | yükleyin                                        |                                      | Dosya Ekle                                          |
| Bepuru Formuru dödurdunuz Formu Gönder tuguna basanak bayurunuzu gönderebilirsinisz:<br>Dingr e ostasa valabilmek ign e posta adresinizi dögru yazmış dimanız gerekmektedir<br>UWCye başvurduğunuz için teşekkile edenz.<br>Sinara katilmışın hak kazanan adaylara onay e postaları en geç 21 Coak 2017 tarhinde vermış oldukları e posta adresine gönderleosktir.                                                                                                    | UWC Turkey Submit- Formu Gönder                                       | - PREAL                                         | JUSITES NOT MET                      | A. Define of a Ran Aw                               |
| Otile é doltali allabrera, que e posta aortaniza oqui yaratima domena, generamentene<br>MONYe bapandratura, joi hetekkik meter.<br>Sinava katilmaya hak kazanan adaylara oray e postalain en geç 21 Coak 2017 tanhinde verniş oldukları e posta adresine gönderilesektir.                                                                                                    | Başvuru Formunu doldurdunuz Formu I                                   | Gönder tuşuna basarak başvurunuzu ç             | jönderebilirsiniz.                   |                                                     |
| Sināvā klatimāvja hak kaizanām adāvjairā orusy e possanam en geç 21 v.cas. zo 17 iamminos vērmiņ ununkam e posta apresine gandemeciskus.                                                                                                    | UWC'ye başvurduğunuz için teşekkür ev                                 | dresinizi bogru yazmiş olmanız gereki<br>deriz. | vextedir                             |                                                     |
|                                                                                                    | Sinava katimaya nak kazamen ologiara                                  | onay e postaran en geç 21 Guas 2017             | tanhinde vermiş oldukları e puska au | resine gondemecerkar.                               |
|                                                                                                    | Etkinlik                                                              |                                                 |                                      |                                                     |
| Etkinlik                                                                                                    |                                                                       | JWC Turkiye Application Form 2017               | /) for ebru Test                     |                                                     |
| Etkinlik () ebru Test orested abru Test (UWC Turkye Application Form 2017) for ebru Test                                                                                                    | ebru Test created ebru Test (U                                        |                                                 |                                      |                                                     |
| Etkinlik (+) ebru Test oreated struu Test (UWC Turkiye Application Form 2017) for ebru Test © November 32, 2015, DC3 PM                                                                                                    | ebru Test created ebru Test (L<br>November 06, 2016, 04:28 PM         |                                                 |                                      |                                                     |
| Etkinlik (+ ekru Test created shou Test (UWC Turkiye Application Form 2017) for ebru Test C November 05, 2016, DK30 PM See More +                                                                                                    | ebru Test created ebru Test (l November 08, 2016, 04/28 PM See More » |                                                 |                                      |                                                     |

| one + UWC Turkiye Appl | calor Forn • stor. Text • Resm Väldeme-Picture spicad | Back                                                                                                    |
|------------------------|-------------------------------------------------------|----------------------------------------------------------------------------------------------------|
| Resim Yül              | kleme-Picture upload                                  |                                                                                                    |
| Lütfen son 6 ayıda ç   | pektmiş bir resminizi yükleyin                        |                                                                                                    |
| Document               | County, to Renam                                      | Bimaji Imagi Price (cmi)     Gangball Internating Kommer The     (of)     (JRG Image (cpi)     La Carl Kristopic Robertham (crisin)     Monosoft Carl Robertham (crisin)     Monosoft Carl Robertham (crisin)     Monosoft Carl Robertham (crisin)     Monosoft Robert Careshing (crisin)     Monosoft Word Document (car)     Monosoft Word Document (carl)     OperCounter Te Document (carl)     OperCounter Te Document (carl)     OperCounter Te Document (carl)     Pontable Numeric Robertham (carl)     Pontable Numeric Robertham (carl)     Pontable Numeric Robertham (carl)     Pontable Numeric Robertham (carl)     Pontable Numeric Robertham (carl)     Pontable Numeric Robertham (carl)     Pontable Numeric Robertham (carl)     Robert Tota Famemation (carl)     Robert Tota Famemation (carl)     Robert Tota Famemation (carl)     Massa set put Foregam and calls formatia are of     emaintee and tota famemationed     massa set put foregam and calls and put     massa set put foregam and calls and put     massate put foregam and calls and put     massate put foregam and calls |
|                        |                                                       |                                                                                                    |

👥 etbru Test -

Resmi yüklemek için "Submit" tuşuna basınız. Resim Yükleme sayfasındaki "Submit" tuşu resmi Milli Komitemize göndermez, sadece başvurunuza ekler.

## Formu Göndermek

ff Home

Aşağıdaki ekranda "Continue" ile ilerlediğinizde , Formunuzu Milli Komitemize gönderebilirsiniz

|                                                        | 🛱 Home                                                                                                    |                                                          | 関 ebru Test 🕤                                             |                           |
|--------------------------------------------------------|----------------------------------------------------------------------------------------------------|----------------------------------------------------------|-----------------------------------------------------------|---------------------------|
|                                                        | APPLICATIONS UWC PRIVACY STATEMENT - ONLINE APPLIC                                                             | plication<br>tition: Entry 2017<br>CATIONS HELP SETTINGS |                                                           |                           |
|                                                        | Hame + UWC Turklye Application Form + ebru Text + UWC Turkey Submit-Formu Gönder                               |                                                          |                                                           |                           |
|                                                        | Submit your submission                                                                                         |                                                          |                                                           |                           |
|                                                        | You are now submitting your submission.<br>Please be advised that you may no longer be able to make further ch | ances to this submission.                                |                                                           |                           |
|                                                        | Cancel Continue                                                                                                |                                                          |                                                           |                           |
|                                                        | funnesy<br>FluidReview*                                                                                        |                                                          | Terms of Use Privacy Policy                               |                           |
|                                                        | /C Online Application<br>C Online Application: Entry 2017                                                      | 🔹 ebru Test -                                            | Bu ekranla başvur                                         | unuz komitemize           |
| Your submission has been submitted.                    | Submit: Forms Glorier                                                                                          | ×                                                        | gönderilmiş ölür. U<br>ulaştığına dair ona<br>gönderilir. | y e-postası da tarafınıza |
| Submit Your submission                                 |                                                                                                    |                                                          |                                                           |                           |
| Your submission has been submitted.<br>Back to account |                                                                                                    |                                                          | Baş                                                       | sarılar dileriz           |
| FluidReview*                                           |                                                                                                    | Terms of Use Privacy Policy                              |                                                           |                           |
|                                                        |                                                                                                    |                                                          |                                                           |                           |